## MINNESOTA STATE FAIR

## 2024 Overnight Parking (camping) Reservation Payment

## HOW TO PAY FOR YOUR SPACE IN THE OVERNIGHT PARKING LOT

- 1. On the Overnight Livestock Parking webpage, <u>click</u> the blue 'SUBMIT PAYMENT' button.
- 2. You will be prompted to <u>login</u> to your registration account.
  - a. Login using the email and password associated with your approved reservation.
- 3. <u>Select</u> the exhibitor profile under which you submitted your request.
  - a. The profile will have a gray icon that says "Parking"

| <b>FAIR BORNE</b><br>06/25/1976 | II Parking |
|---------------------------------|------------|
| <b>FAIR CHILD</b><br>06/26/1987 |            |
| ADD EXHIBITOR PROFILE           |            |

4. Select 'OVERNIGHT PARKING (CAMPING)'.

|                                              | HORSES                                         |  |
|----------------------------------------------|------------------------------------------------|--|
| Horse Registration is not yet open for 2024. |                                                |  |
| LIVESTOCK                                    |                                                |  |
| Livestock Reg                                | jistration is not yet open for 2024.           |  |
| OVERNIGHT                                    | PARKING (CAMPING)                              |  |
| Fair's reservat                              | ion request has been accepted pending payment. |  |

## 5. <u>Select</u> 'PAY NOW'

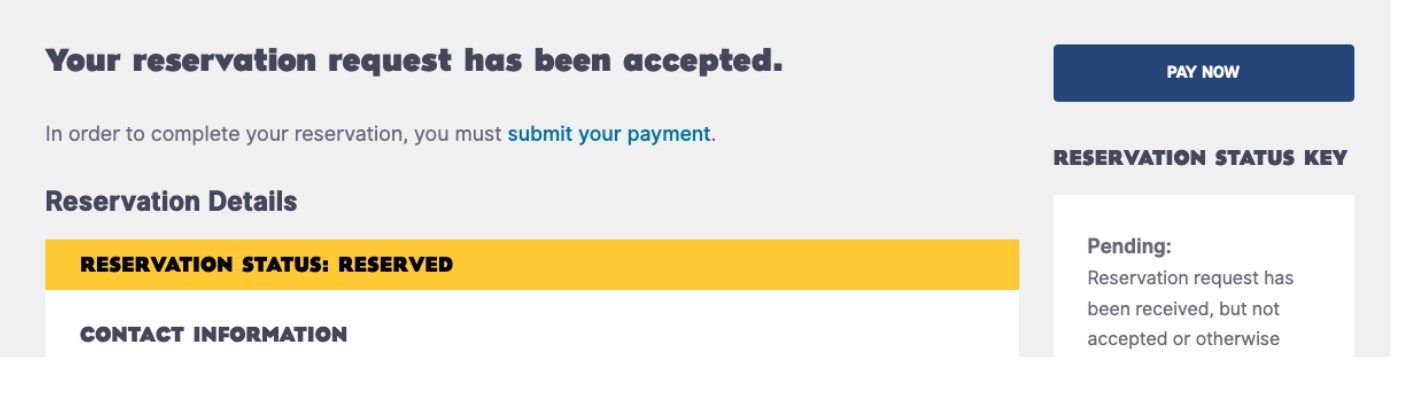

- 6. Fill out Payment Information.
  - a. Provide credit card details.
  - b. <u>Click</u> 'SUBMIT PAYMENT'.
- 7. You will receive a confirmation email within 5 minutes that your payment was received.
  - a. Call the competition department at (651) 288-4417 if you are unable to submit your form or if you do not receive a confirmation email